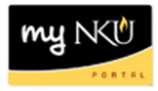

# **Change Address or Contact Telephone Number**

## Location(s): myNKU → Student Self-Service

**Purpose:** Perform this procedure when you need to change your mailing address and/or contact telephone number.

#### <u>Address</u>

#### Contact telephone

### Address

- 1. Log into myNKU.
- 2. Select the Student Self-Service tab.
- 3. Select the My Info sub-tab.
- 4. Click Change Address.

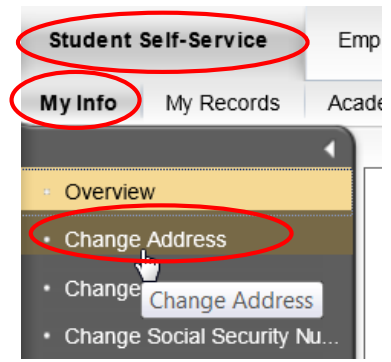

5. Enter the information in the Address Information fields, using the dropdown arrows as needed.

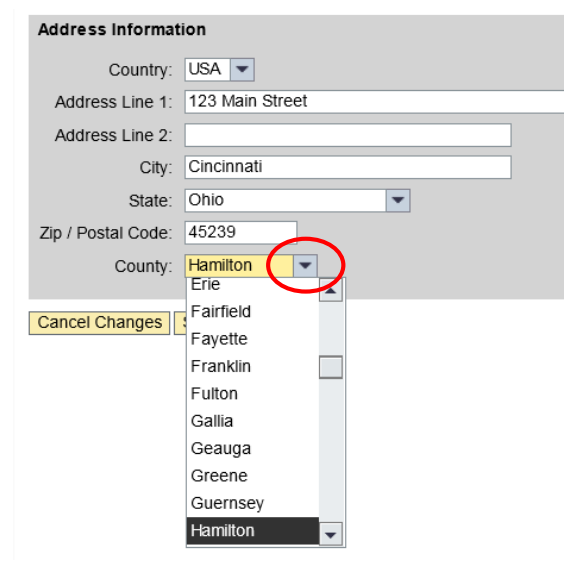

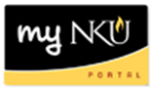

6. Select the type of address to be changed; you may select as many uses as needed.

**Note:** Changing the Permanent Address may impact your tuition rate.

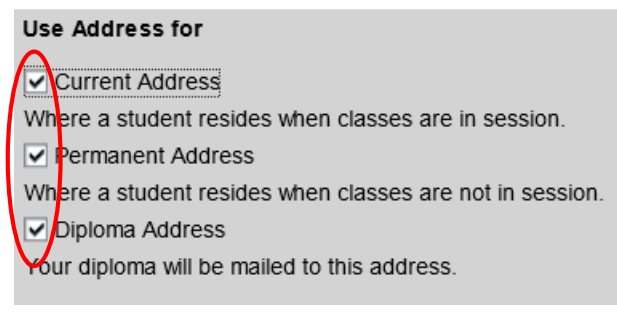

7. Click Save Changes.

Save Changes

8. A confirmation message and updated address will be displayed.

| Address Changed      |           |                                         |  |  |  |  |  |
|----------------------|-----------|-----------------------------------------|--|--|--|--|--|
| Known Mail Addresses |           |                                         |  |  |  |  |  |
|                      | Usage     | Address Details                         |  |  |  |  |  |
|                      | Currrent  | 123 Main Street,,Cincinnati,OH,45239,US |  |  |  |  |  |
|                      | Permanent | 123 Main Street,,Cincinnati,OH,45239,US |  |  |  |  |  |
|                      | Diploma   | 123 Main Street,,Cincinnati,OH,45239,US |  |  |  |  |  |

9. Click Log off, located in the top-right corner, to securely close the myNKU session.

Log off

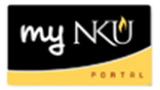

## **Contact telephone**

To update **only** the contact telephone number on file, please retype the same address and include the new number.

- 1. Retype the address (please see the <u>Address</u> portion for assistance).
- 2. Enter the new contact telephone number xxx-xxx format.
- 3. Check the appropriate Use Address for.
- 4. Click Save Changes.
  - Notice the Current and Permanent address is the same as what is entered.
  - Notice the Phone number is being updated for both the Current and Permanent addresses.

**Note:** Be sure to select the Use Address for before clicking Save Changes.

|                 | Known Mail Addresses                             |             |                                    | Note                                     |
|-----------------|--------------------------------------------------|-------------|------------------------------------|------------------------------------------|
| Usage           | Address Details                                  | Phone       | Mobile Phone                       | Please be aware that changing your Perr  |
| Currrent        | 123 Main Street, Highland Heights, KY, 41076, US | 859-123-456 | 7 ****                             | questions regarding your residency statu |
| Permanent       | 123 Main Street, Highland Heights, KY, 41076, US | 859-123-456 | 7 889-308-9895                     | Registrar at 859-572-5556 or registrar(  |
| Diploma         | 76 Diploma Address, Independence, KY, 41051, US  | s           | $\frown$                           | http://studentaccountservices.nku.edu/.  |
| Address Inform  | nation                                           | τ           | Jse Address for                    |                                          |
| Coun            | try: USA                                         |             | Current Addres                     | s                                        |
| Address Line    | e 1: 123 Main Street                             | V           | Where a student res                | sides when classes are in session.       |
| Address Line    | e 2:                                             |             | Permanent Aild                     | ress                                     |
| C               | City: Highland Heights                           | V           | Vhere a student res                | sides when classes are not in session.   |
| St              | ate: Kentucky                                    |             | Diploma Addre<br>Jour diploma will | ess<br>be mailed to this address         |
| Zip / Postal Co | ode: 41076                                       |             |                                    | be maried to this address.               |
| Cou             | nty: Campbell                                    |             |                                    |                                          |
| Pho             | one: 859-987-6543                                |             |                                    |                                          |
| Mobile Pho      | one                                              |             |                                    |                                          |
| Cancel Change   | sSave Changes                                    |             |                                    |                                          |

• A confirmation message and the updated contact telephone number will display:

**Note:** The diploma phone number was not updated because it was not selected in the Use Address for.

| Address  | Changed                                     |                  |              |
|----------|---------------------------------------------|------------------|--------------|
| Known M  | ail Addresses                               |                  |              |
| Usage    | Address Details                             | Phone            | Mobile Phone |
| Currrent | 123 Main Street, Highland Heights, KY, 4107 | 5,US859-987-6543 | 221-002-1008 |
| Permanen | t123 Main Street,Highland Heights,KY,4107   | US859-987-6543   | 123-201-4486 |
| Diploma  | 123 Main Street, Alexandria, KY, 41076, US  | 859-123-4567     | 025-201-4486 |
| -        |                                             |                  |              |
|          |                                             |                  |              |